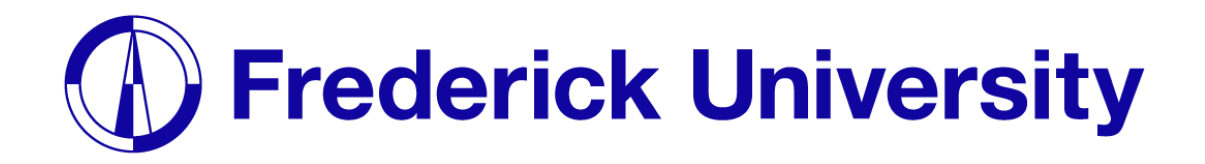

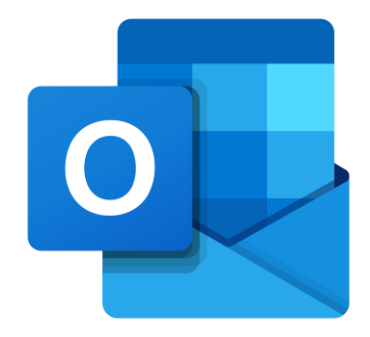

## Setup Outlook on

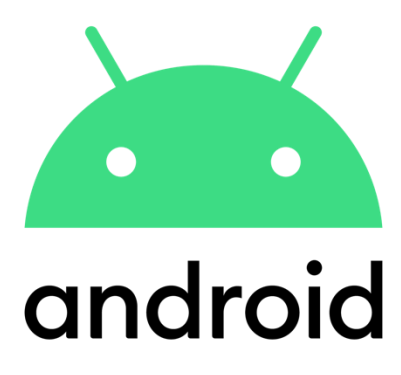

Computing Services Department 2023

Frederick University

### **Step 1**: Find the Outlook app in the Play Store and tap Install.

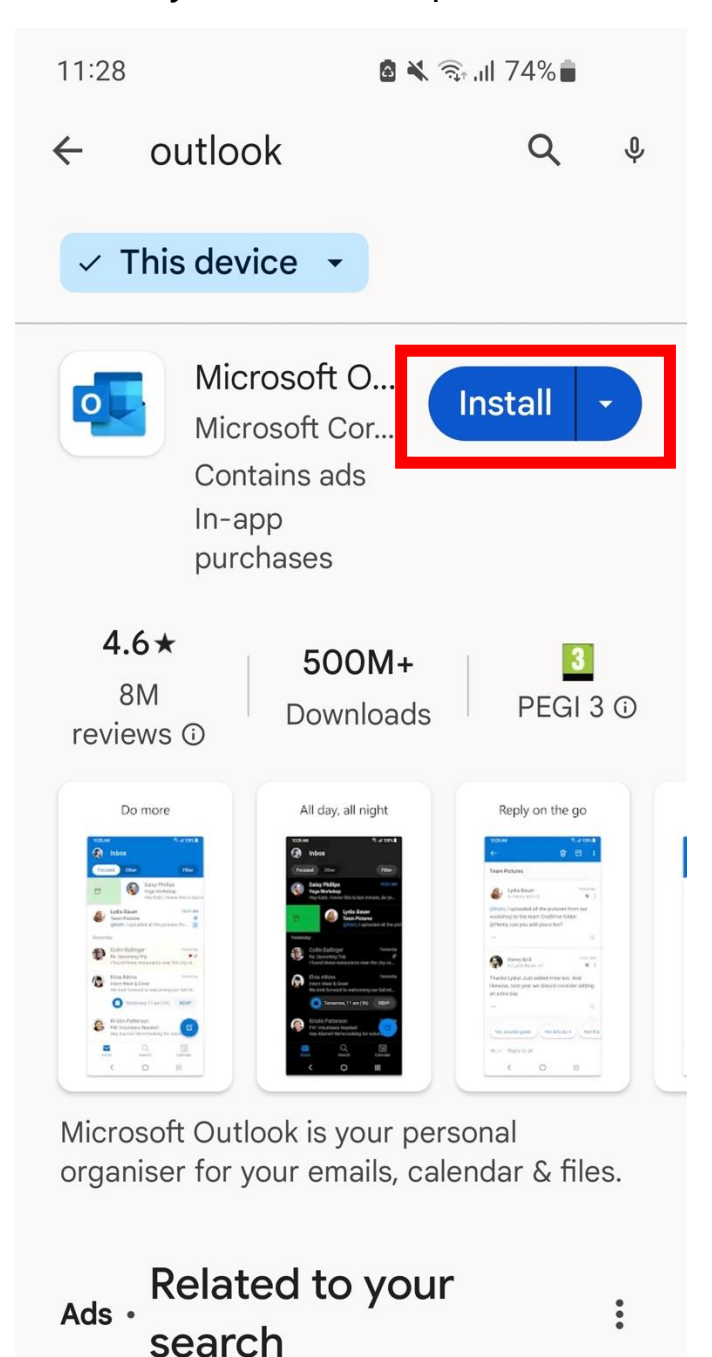

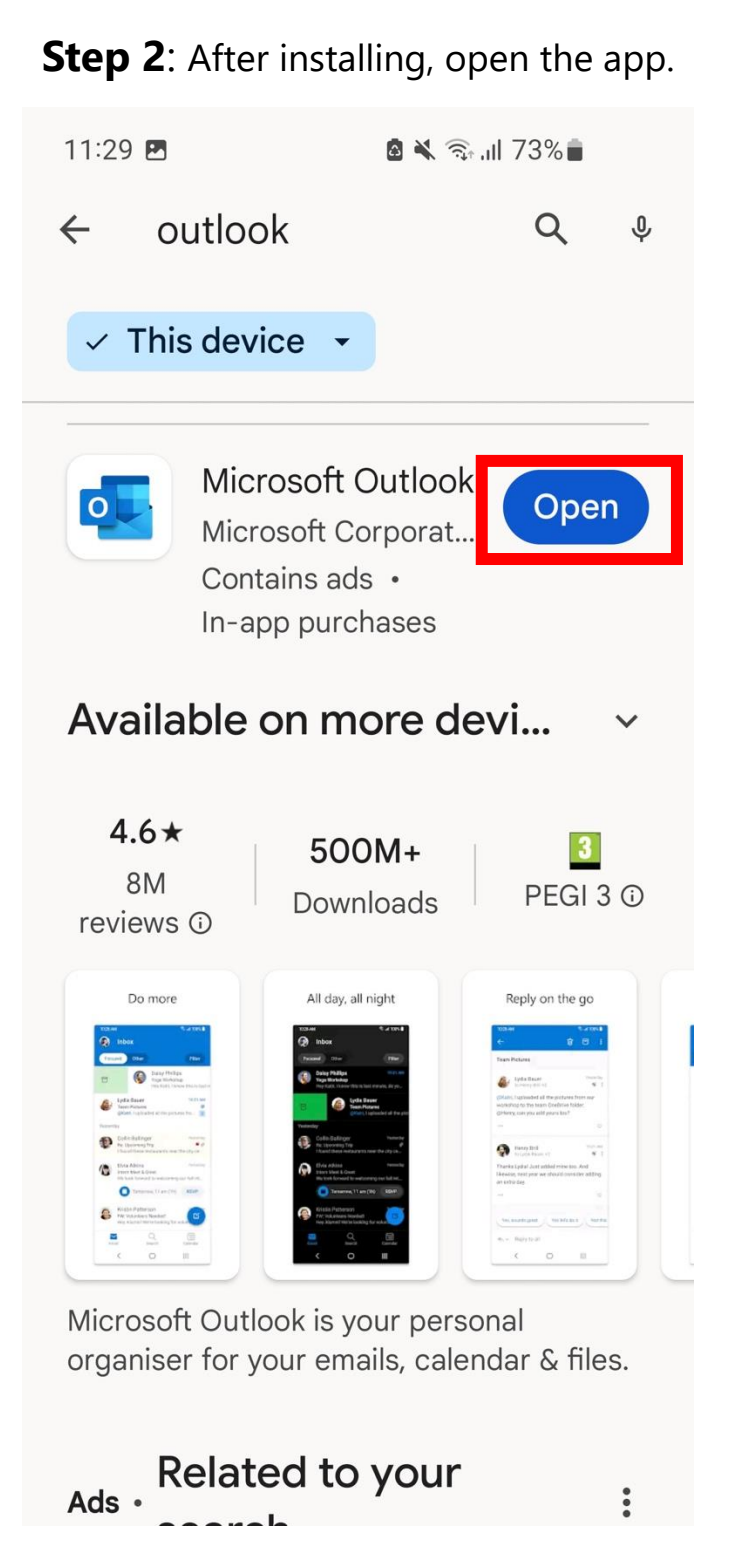

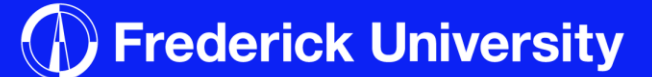

#### **Step 3**: Tap on ADD ACCOUNT.

11:30 🖪 🔹 🗟 🔌 🖘 📶 73% 💼

### **Step 4**: Enter your student email address and tap on CONTINUE.

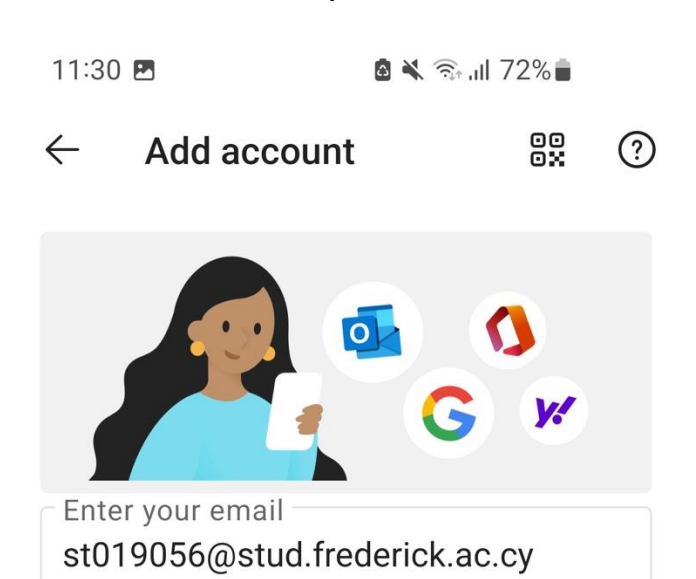

G ADD GOOGLE ACCOUNT

**PRIVACY AND TERMS** 

# One calendar for everything

Stay organised with vour work and personal

ADD ACCOUNT

**CREATE NEW ACCOUNT** 

CONTINUE

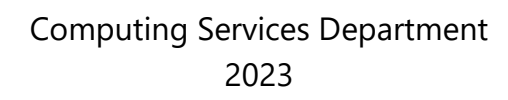

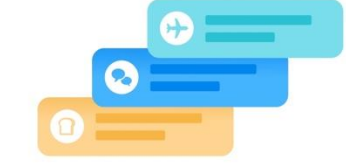

Frederick University

11:31 🖬

Step 5: Enter your student

💩 🔧 🖘 .ill 72% 着 11:31 🖪 Frederick University st019056@stud.frederick.ac.cy Enter password ..... Forgot my password Sign in with another account

Sign in

Would you like to add another account?

MAYBE LATER

ADD >

Terms of use Privacy & cookies . . .

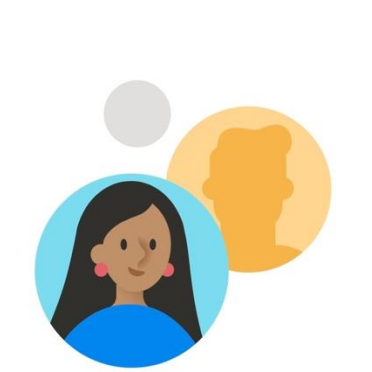

Step 6: Tap on MAYBE LATER.

Add another account

🙆 💐 🖘 .ill 72% 着

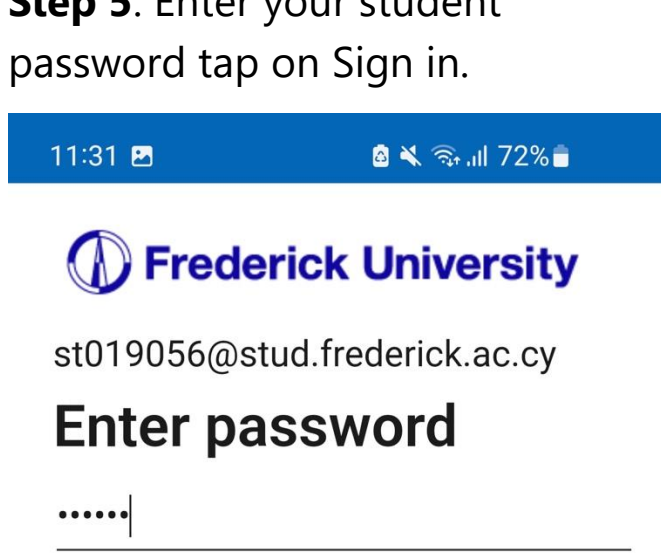

#### Step 7: Outlook has been setup.

| 11:31 🖪    |               | 💩 🔌 क्रि.मl 72% 🛢 |        |
|------------|---------------|-------------------|--------|
| 1 In       | box           |                   | Q      |
| Focuse     | d Other       |                   | Filter |
| Last week  |               |                   |        |
| •          | -             |                   |        |
| ۰          |               |                   | 0      |
| Last month |               |                   |        |
| ٠          |               |                   |        |
| •          | 1             | - 1               |        |
| •          |               | New email         |        |
| Email      | 8<br>Calendar | Ep<br>Feed        | More   |